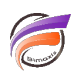

## Personnalisation des icônes d'Actions sur clic

## Description

Afin de personnaliser les icônes d'actions sur clic s'affichant dans DivePort, il suffit de placer des images au format PNG de dimension 16 x 16 pixels dans le répertoire suivant :

## webdata\diveport\customizations\images\actionmenu

Voici un tableau reprenant les noms des fichiers images associés aux actions sur clic :

| Action sur clic                  | Nom fichier         |
|----------------------------------|---------------------|
| PDF                              | pdf.png             |
| Infos                            | info.png            |
| Aide                             | help.png            |
| Page Web                         | web-page.png        |
| Page du portail                  | web-page.png        |
| NetDiver                         | netdiver.png        |
| ProDiver                         | diver.png           |
| Excel                            | xls.png             |
| Lien croisé                      | crosslink.png       |
| Lien croisé contextuel           | popup-crosslink.png |
| Lien croisé multi sélection      | multi-crosslink.png |
| Downlink                         | downlink.png        |
| Downlink et agrandir             | downlink.png        |
| Afficher le document             | close-up.png        |
| Modifier données du document     | edit_icon.png       |
| Télécharger un document          | add.png             |
| Supprimer un document            | delete.png          |
| Modifier la ligne de table       | edit_icon.png       |
| Créer une ligne de table         | add.png             |
| Supprimer une ligne de table     | delete.png          |
| Exécuter un script DI-Production | downlink.png        |
| Tags                             |                     |

- 1. DivePort
- 2. icône
- 3. personnalisation